1. 申込みサイトより「チケットを申し込む」を選択

| Peatix Q 142-188                                                                                                    | ログイン 新規登録                                                                                       |      |
|----------------------------------------------------------------------------------------------------|-------------------------------------------------------------------------------------------------|------|
| Arcreatin                                                                                                    |                                                                                                 |      |
| 12月 2023年度日本リハビリテイション心理学会ひょう<br>(土) 9:00   随時時得度町143-2   By 第4回回 心理リバビリティションの会会団大会 ひょうご大会                                                                                                    | うご大会 学術大会 💿 👌                                                                                   |      |
| こちらは、2023年日まリハビリテイション心理学会学術大会の参加申込みサイトです。<br>・ ログインをしていただくに当たり、アカウントを作成していただくことになりますので、メールアド<br>レス、又はFacebook、Twitter、Googleアカウント、Apple IDのいずれかが必要となります。<br>・ アカウント作成の際に使用したメールアドレス・パスワード、又はFacebook、Twitter、Googleア<br>カウント、Apple IDは今後の愛となりますのなが学校を登場いいたします。<br>・ 学術大会の参加申込みについては、複数の方のお申込みはできない姿定としておりますので、ご了承 | <ul> <li><br/>毎年申込み(学会参加・発表論文集1部込)<br/>¥4,000               飛表論集(追加分)<br/>¥500      </li> </ul> | クリック |
| ×コンビニ / ATM でのお支払いは、2023/12/15 で緑の切られます。                                                                                                    | チケットを申し込む                                                                                       |      |

2. チケットの枚数を入力後、支払い方法を選択して、「ログインへ進む」を選択

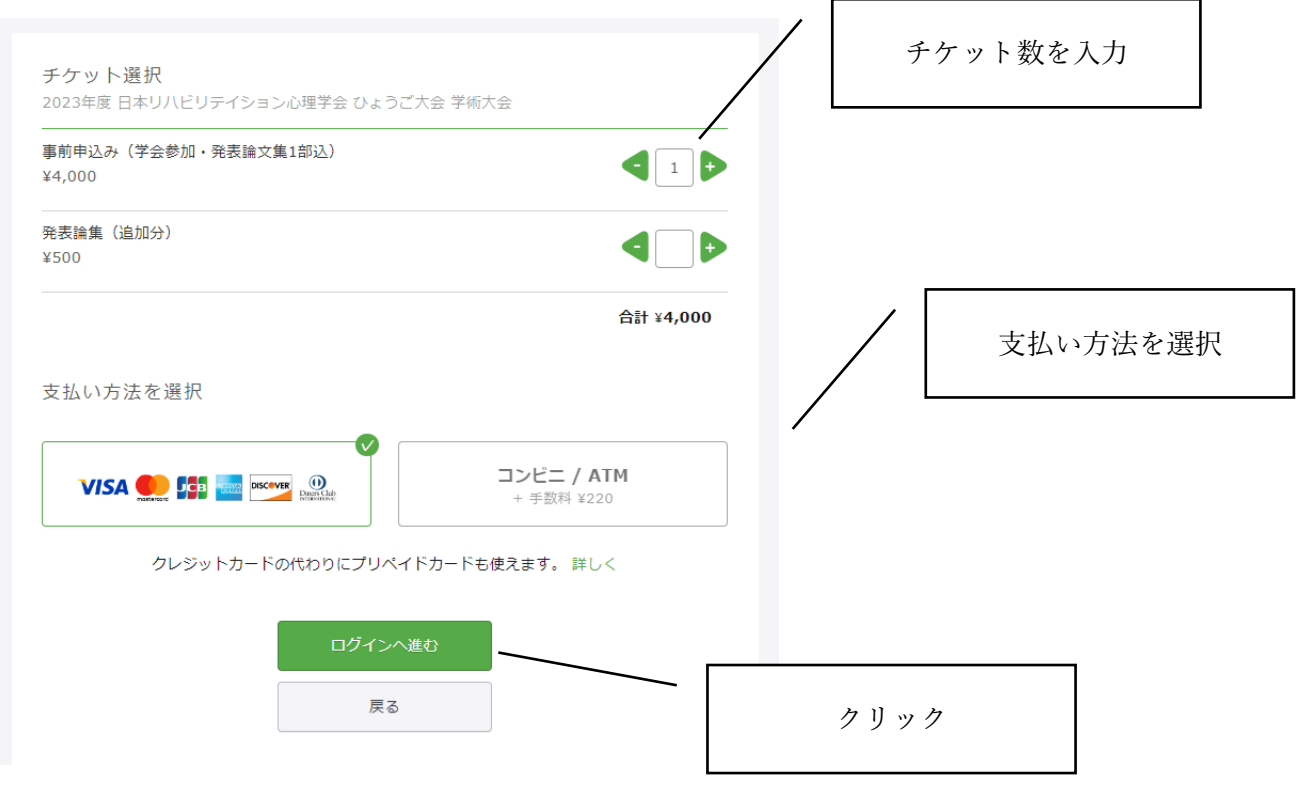

## 3. アカウントを作成する

(1)「新規登録」を選択

| チケット選択 ―― ログイン ―― アンケート ―― ご確認 ――                                                                     |      |
|----------------------------------------------------------------------------------------------------|------|
| ログイン<br>はじめてご利用の方は新規登録                                                                                |      |
| Peatixを利用することにより、Peatixの「利用規約 (2023年7月19日更新)」 および「Peatix プライバシーポリシー<br>(2023年6月15日更新)」に同意したこととみなされます。 | クリック |
| f 同意してFacebookでログイン メールアドレスでログイン                                                                      |      |
| ♥ 同意してTwitterでログイン<br>または メール                                                                         |      |
| G 同意してGoogleでログイン 次に進む                                                                                |      |
| ▲ 同意してAppleでログイン                                                                                      |      |
| ▲ 同意してAppleでログイン                                                                                      |      |

(2) SNS 等のアカウント or メールアドレス・パスワードの入力のどちらかを選択する

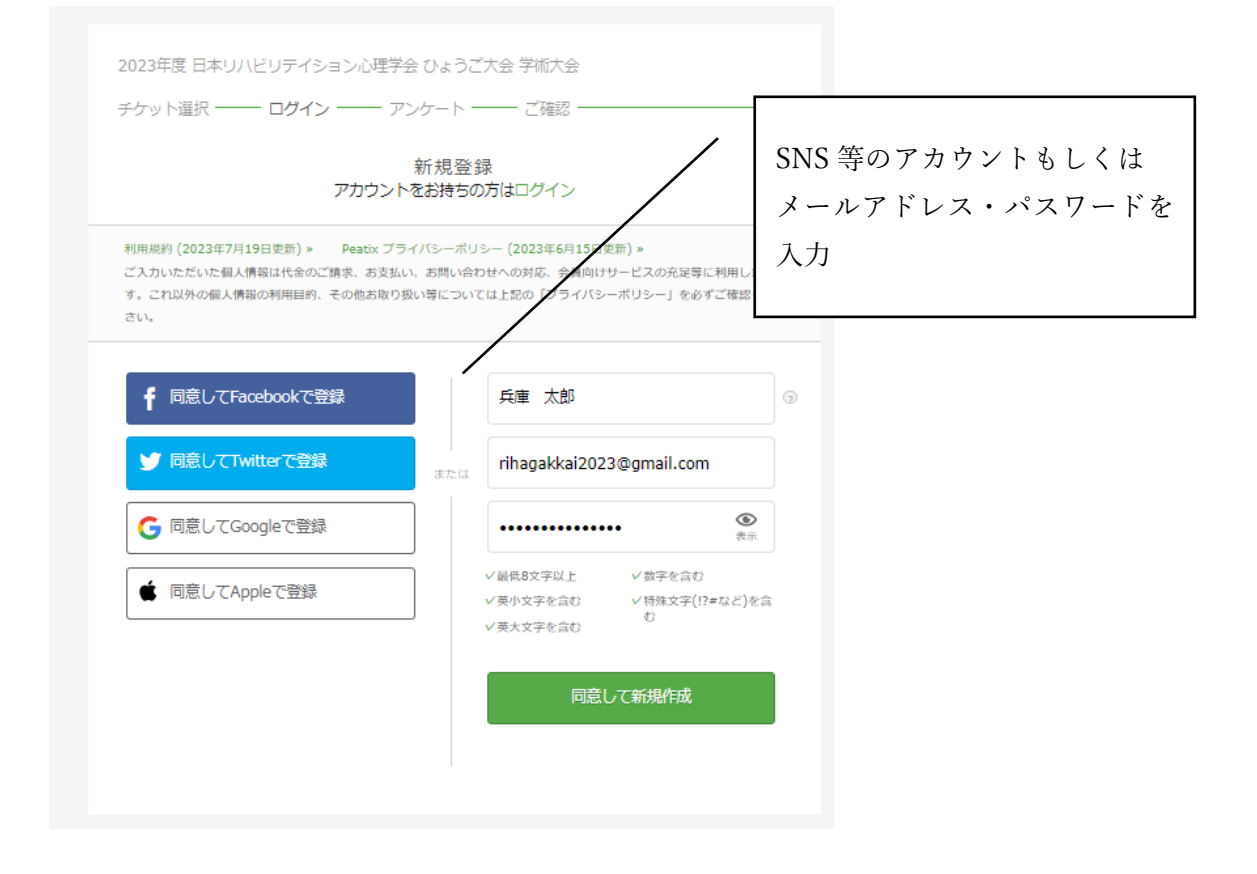

## 4. 事前アンケートを入力する

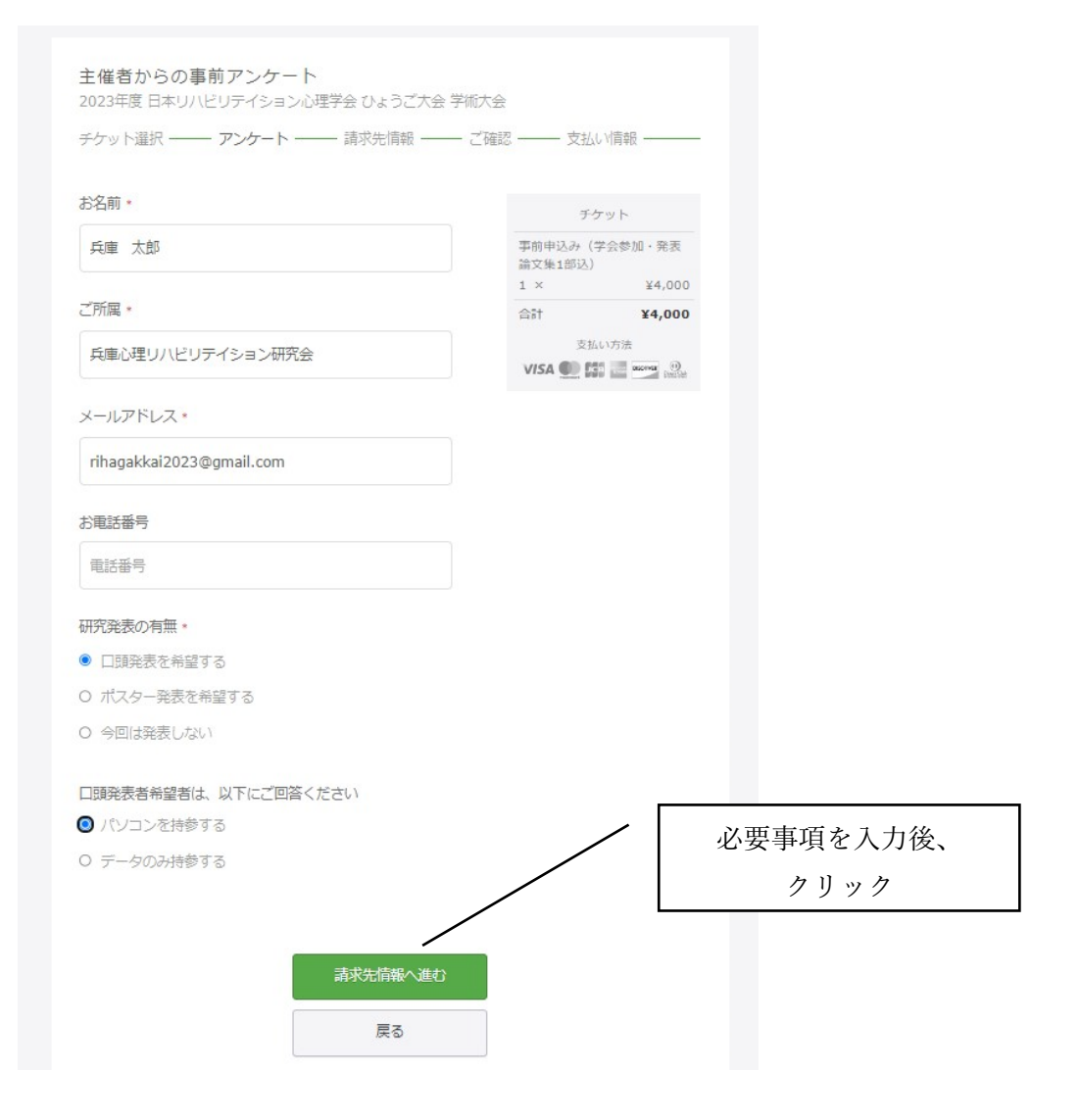

## 5. 請求先情報を入力する

(1) クレジットカードの場合

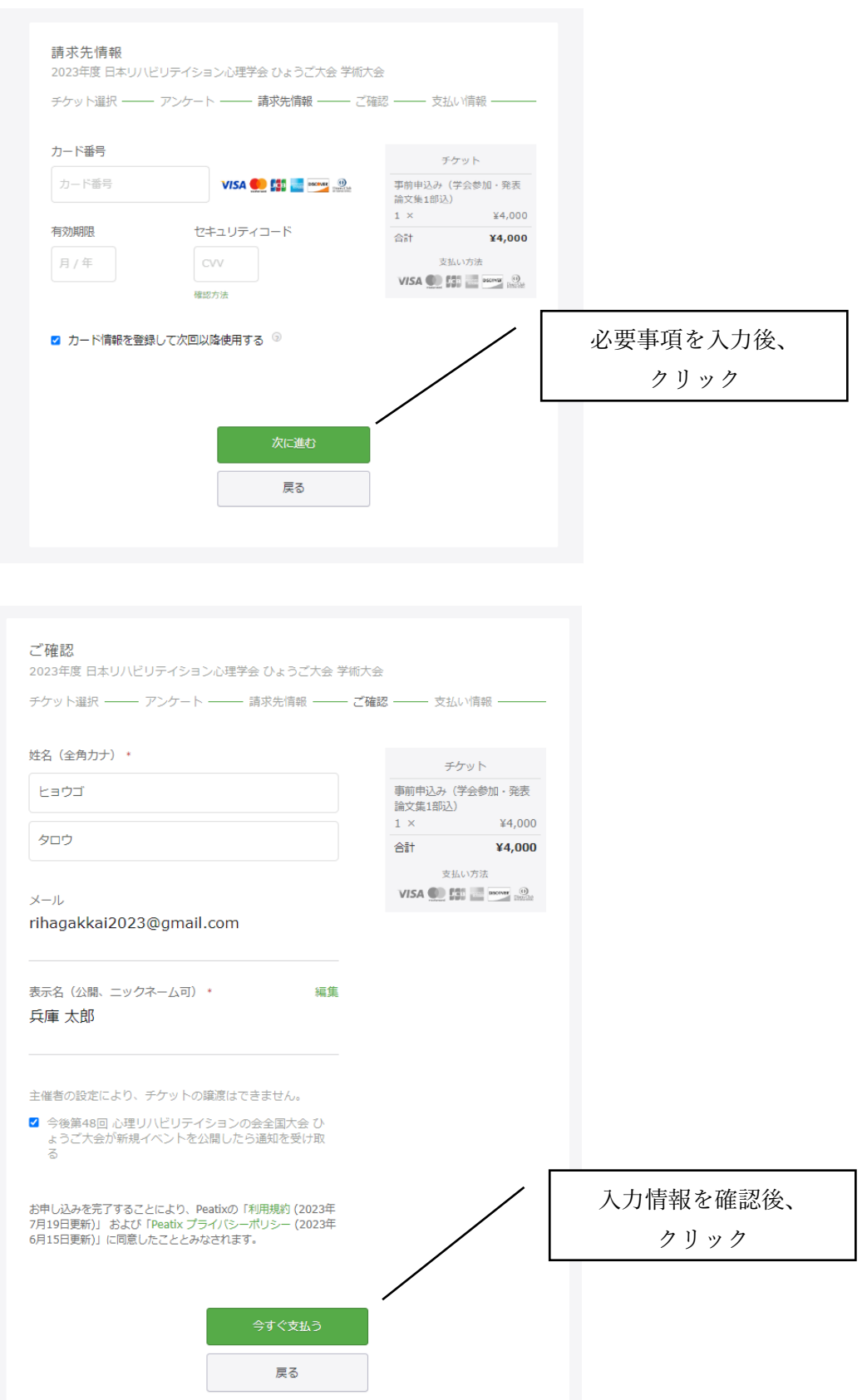

| お申し込みありがとうございます。詳細を下記のメールへお届けします。<br>メールアドレスを変更したい?                                                                  |
|----------------------------------------------------------------------------------------------------|
| チケットはスマートフォンの中に<br>チケットはアブリで確認できます。アブリではおすすめイベントや期間限定の特集も掲載しています。<br>イベント参加の際は上記メールアドレスでログ<br>インしてください。<br>IPhoneで確認 |
| ブラウザでチケットを表示する<br>イベントページへ戻る                                                                                         |

この画面が表示された申し込みは終了です。登録されたメールアドレスよりご確認ください。

## (2)コンビニ/ATMの場合

| チ<br>事前申込み(<br>論文集1部込)<br>1 × | ケット<br>学会参加・発表         |                                                             |                                                             |
|-------------------------------|------------------------|-------------------------------------------------------------|-------------------------------------------------------------|
| 事前申込み(注<br>論文集1部込)<br>1 ×     | 学会参加・発表                |                                                             |                                                             |
| 1 ×                           |                        |                                                             |                                                             |
|                               | ¥4,000                 |                                                             |                                                             |
| 小酒十                           | ¥4,000                 |                                                             |                                                             |
| 手数料                           | ¥220                   |                                                             |                                                             |
| 合計                            | ¥4,220                 |                                                             |                                                             |
| 支払                            | い方法                    |                                                             |                                                             |
| コンビ                           | 二 / ATM                |                                                             |                                                             |
|                               |                        |                                                             |                                                             |
|                               |                        |                                                             |                                                             |
|                               |                        |                                                             |                                                             |
|                               |                        |                                                             |                                                             |
|                               | 手数料<br>合計<br>スポ<br>コンビ | 手数料     ¥220       合計     ¥4,220       支払い方法     コンビニ / ATM | 手数料     ¥220       合計     ¥4,220       支払い方法     コンビニ / ATM |

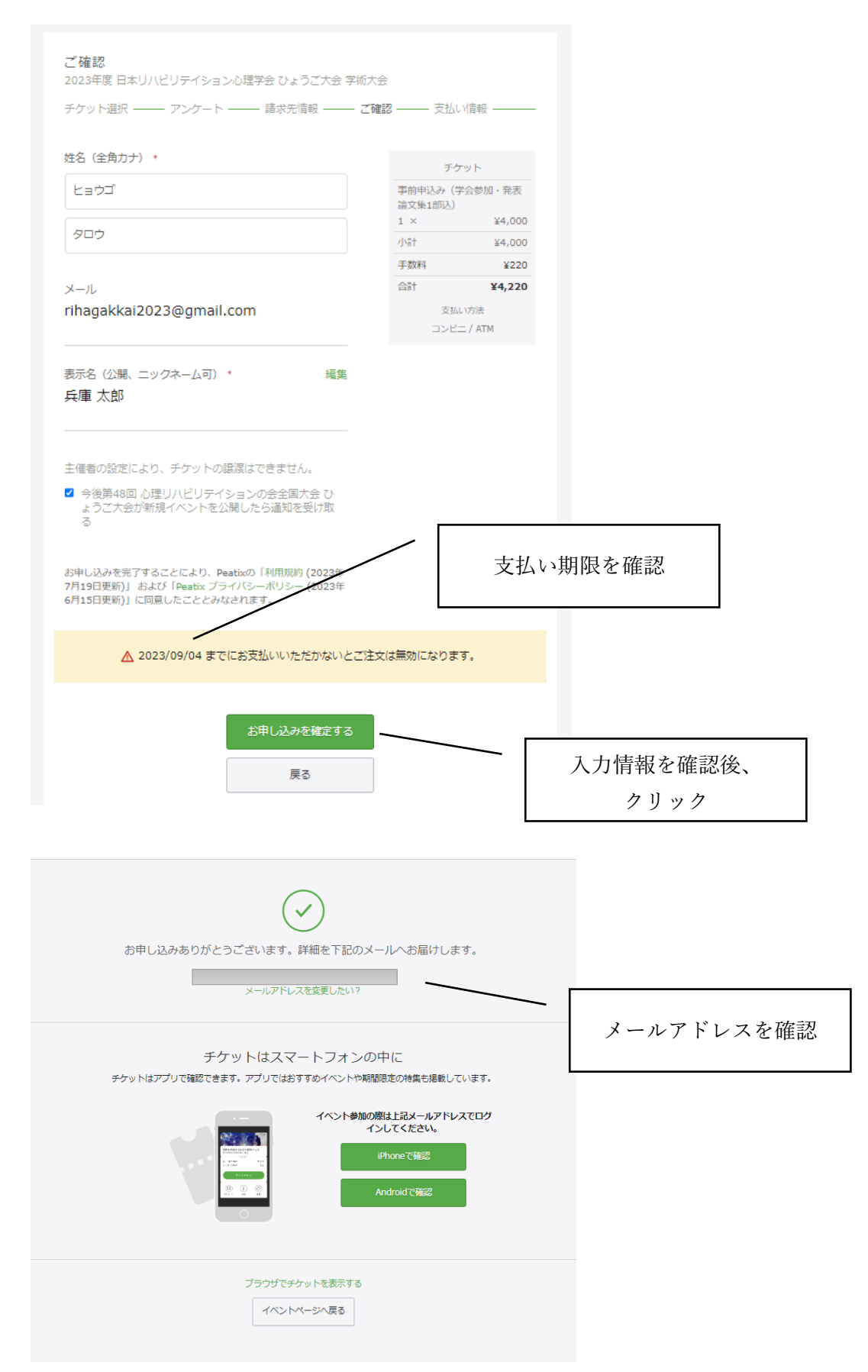

この画面が表示された申し込みは終了です。登録されたメールアドレスよりご確認ください。